## **Inserir Motivo Não Aceite**

O objetivo desta funcionalidade é inserir os motivos de não aceitação das ordens de serviço executadas em campo. A opção pode ser acessada via **Menu de Sistema**, no caminho: **GSAN > Atendimento ao Público > Ordem de Serviço > Inserir Motivo Não Aceite**.

Feito isso, o sistema acessa a tela abaixo:

#### Observação

Informamos que os dados exibidos na tela a seguir são fictícios e não retratam informações de clientes.

| Inserir Motivo de não a                         | ac eite                         |         |
|-------------------------------------------------|---------------------------------|---------|
| <sup>p</sup> ara inserir um motivo de não a     | ceite, informe os dados abaixo: |         |
| Descrição: *                                    |                                 |         |
| Descrição Abreviada:                            |                                 |         |
| ndicador de observação de<br>obrigatoriedade: * | ◯ Sim <sup>®</sup> Não          |         |
| 0                                               | * Campos obrigatórios           |         |
| Desfazer Cancelar                               |                                 | Inserir |
|                                                 |                                 |         |
|                                                 |                                 |         |
|                                                 |                                 |         |
|                                                 |                                 |         |
|                                                 |                                 |         |
|                                                 |                                 |         |
|                                                 |                                 |         |

Acima, informe os campos obrigatórios (sinalizados por um asterisco) e clique no botão Inserir Para detalhes sobre o preenchimento dos campos, clique **AQUI**. O sistema efetua algumas validações:

Verificar preenchimento dos campos:

Caso o usuário não informe algum campo necessário à inclusão do motivo de não aceite, o sistema exibe a mensagem: *Informe «nome do campo que não foi preenchido»*.

Verificar existência do motivo de não aceite:

Caso a descrição do motivo de não aceite já exista no sistema, o sistema exibe a mensagem: *Motivo de Não Aceite já existe no cadastro*.

Verificar sucesso da transação:

0

Caso o código de retorno da operação efetuada no banco de dados seja diferente de zero, o sistema exibe a mensagem conforme o código de retorno; caso contrário, o sistema exibe a mensagem: *«descrição da função» efetuada com sucesso.* 

## **Preenchimento dos Campos**

| Campo                                         | Orientações para Preenchimento                                                                                            |
|-----------------------------------------------|----------------------------------------------------------------------------------------------------|
| Descrição                                     | Campo obrigatório - Informe a descrição do motivo de não aceite, com<br>no máximo 50 (cinquenta) caracteres.              |
| Descrição Abreviada                           | Informe a descrição abreviada do motivo de não aceite, com no<br>máximo 5 (cinco) caracteres.                             |
| Indicador de Observação de<br>Obrigatoriedade | Campo obrigatório - selecione entre <i>SIM</i> e <i>NÃO</i> . O sistema posiciona na opção (default) igual a <i>NÃO</i> . |

# Funcionalidade dos Botões

| Botão    | Descrição da Funcionalidade                                                     |
|----------|---------------------------------------------------------------------------------|
| Desfazer | Ao clicar neste botão, o sistema desfaz o último procedimento realizado.        |
| Cancelar | Ao clicar neste botão, o sistema cancela o processo e retorna à tela principal. |
| Inserir  | Ao clicar neste botão, o sistema comanda a inserção dos dados na base de dados. |

### Referências

#### **Termos Principais**

#### Clique aqui para retornar ao Menu Principal do GSAN

From:

https://www.gsan.com.br/ - Base de Conhecimento de Gestão Comercial de Saneamento

Permanent link: https://www.gsan.com.br/doku.php?id=ajuda:inserir\_motivo\_nao\_aceite&rev=1504007156

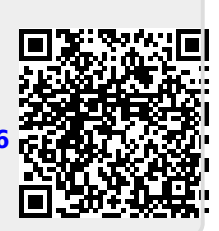

Last update: 31/08/2017 01:11